## How to Enroll in NAC Classes

1. Start by opening your **Student Homepage** from <u>ctcLink</u>.

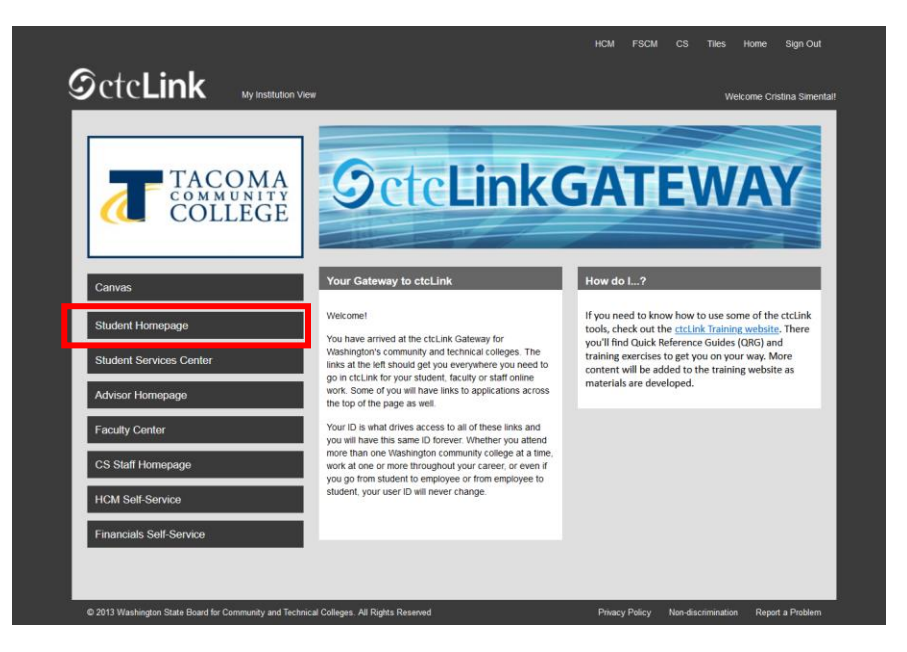

2. Then select the Manage Classes tile.

|                          | ▼ ctcLink Student Homepage |                           |
|--------------------------|----------------------------|---------------------------|
| Message Center           | Tasks                      | Academic Progress         |
|                          | <u>!</u>                   |                           |
|                          | 2 To Do's 5 Holds          |                           |
| Manage Classes           | Financial Account          | Academic Records          |
|                          | <b>1</b>                   | E                         |
| Financial Aid            | Profile                    | Additional Resources      |
|                          | 204272470                  | °°°<br>I <mark>©</mark> I |
| Immunization Attestation | Admissions                 |                           |

3. Select Class Search and Enroll, then select the current quarter and TCC. You may need to scroll down just a bit.

| CtcLink Student Homepage  | Select a Value                               | Â | Q | : | ø |
|---------------------------|----------------------------------------------|---|---|---|---|
| 🚞 View My Classes         | Terms prior to WINTER 2023                   |   |   |   | ~ |
| is View My Exam Schedule  | Terms on or after WINTER 2023                |   |   |   | ^ |
| Enrollment Dates          | WINTER 2023<br>Copyer Park Technical College |   |   |   | Î |
| Q Class Search and Enroll | VINTER 2023<br>Ciscadia College              |   |   |   |   |
| Enroll by My Requirements | WINTER 2023 Pierce College                   |   |   |   |   |
| Y Shopping Cart           | WINTER 2023                                  |   |   |   |   |
| Drop Classes              | Lower Columbia College                       |   |   |   |   |
| Update Classes            | WINTER 2023                                  |   |   |   |   |
| arr Swap Classes          | WINTER 2023<br>Tacoma Community College      |   |   |   |   |
| Browse Course Catalog     | WINTER 2023<br>Bellingham Technical College  |   |   |   |   |
| 📩 Planner                 | WINTER 2023<br>Shoreline Community College   |   |   |   |   |
|                           | WINTER 2023<br>Highline College              |   |   |   |   |

4. Input the specific class number or you can search the course name as well if you do not have the class number, this will just pull up more options.

| C ctcLink Student Homepage              | Class Search and Enroll                                                                                                    |
|-----------------------------------------|----------------------------------------------------------------------------------------------------|
| SPRING 2023<br>Tacoma Community College |                                                                                                    |
| View My Classes                         | College   Ses   ses   18139   n Schedule   Additional ways to search   ates   > Favorites   > Requirements   t   es   s   se Catalog                                                                 |
| View My Exam Schedule                   | Page       Class Search and Enroll         Change       18139         ule       Additional ways to search         > Favorites       > Recently Viewed         roll       > Recently Viewed         g |
| Enrollment Dates                        | Favorites     Recently Viewed                                                                                                    |
| <b>Q</b> Class Search and Enroll        | r Recently Vieweu                                                                                                    |
| Enroll by My Requirements               |                                                                                                    |
| € Shopping Cart                         |                                                                                                    |
| Drop Classes                            |                                                                                                    |
| Jpdate Classes                          |                                                                                                    |
| Swap Classes                            |                                                                                                    |
| E Browse Course Catalog                 |                                                                                                    |
| Planner                                 |                                                                                                    |

5. Locate the class you wish to enroll in, and click on the space next to the class. If you click on the blue writing directly it will show you a course description. Click on the white/yellow repeat this process on the next screen after this.

| < Class Search                          |                                           | Class                                | Search Results          |                                                              |                 | â          | 9 4        | :        | ٦      |
|-----------------------------------------|-------------------------------------------|--------------------------------------|-------------------------|--------------------------------------------------------------|-----------------|------------|------------|----------|--------|
| ✓ Class Status                          | View Search Results                       |                                      |                         |                                                              |                 |            |            |          |        |
| Open Classes                            | 1 Course with keyword: 42584              |                                      |                         |                                                              |                 |            |            |          |        |
| ✓ Course Career                         |                                           |                                      |                         |                                                              |                 |            |            | ľ        | 11     |
| Undergraduate                           | HT 110<br>Fundamentals of Patient Care    | r                                    |                         |                                                              |                 |            |            |          |        |
| ✓ Subject                               | 1 Option Available for Class Nur          | ber 42584                            | $\square$               |                                                              |                 |            |            |          | >      |
| HT / Health Technology - HT             |                                           |                                      | ~~                      |                                                              |                 |            |            |          |        |
| ✓ Number of Units                       |                                           |                                      |                         |                                                              |                 |            |            |          |        |
| 🗆 3 - 4 Units                           |                                           |                                      |                         |                                                              |                 |            |            |          |        |
| ✓ Location                              |                                           |                                      |                         |                                                              |                 |            |            |          |        |
| Main Campus - Tacoma CC                 | -                                         |                                      |                         |                                                              |                 |            |            |          |        |
| WINTER 2023<br>Tacoma Community College |                                           |                                      |                         |                                                              |                 |            |            |          |        |
| Tiew My Classes                         | HT 110                                    |                                      |                         |                                                              |                 |            |            |          |        |
| View My Exam Schedule                   | Fundamentals of Patient Care              |                                      |                         |                                                              |                 |            |            |          |        |
| Enrollment Dates                        | Course Information                        |                                      |                         |                                                              |                 |            |            |          |        |
| Q Class Search and Enroll               | Class Selection     Select a class option |                                      |                         |                                                              |                 |            | Selected F | lters 1  | option |
| Enroll by My Requirements               | option status ession                      | Class                                | Meeting Dates           | Days and Times                                               | Room            | Instructor | Seats      |          |        |
| Y Shopping Cart                         | 1 Open Dynamic Dated                      | LEC - Section MHS2 - Class Nbr 42584 | 02/07/2023 - 03/10/2023 | Monday Tuesday Wednesday Thursday Friday<br>3:00PM to 5:30PM | Building 19 - 1 | Jean Borth | Open Seats | 10 of 10 | `      |
| Brop Classes                            |                                           | LAB - Section MH2L - Class Nbr 42588 | Class Options           | To be announced                                              | Building 19 - 2 | Jean Borth | Open Seats | 10 of 10 | ĺ,     |
| Update Classes                          |                                           |                                      |                         |                                                              |                 |            |            |          |        |
| Z Swap Classes                          |                                           |                                      |                         |                                                              |                 |            |            |          |        |
| Browse Course Catalog                   |                                           |                                      |                         |                                                              |                 |            |            |          |        |
| Planner Planner                         |                                           |                                      |                         |                                                              |                 |            |            |          |        |

6. You will then want to confirm once more that the class information is correct, then click next in the upper right-hand corner.

| × Exit                                                   |                                                          | Class Sea     | rch and Enroll          |                                   | √ :                 |
|----------------------------------------------------------|----------------------------------------------------------|---------------|-------------------------|-----------------------------------|---------------------|
|                                                          |                                                          |               |                         |                                   | Next >              |
| WINTER 2023<br>Undergraduate<br>Tacoma Community College |                                                          |               |                         |                                   |                     |
| 1 Review Class Selection<br>Visited                      | Step 1 of 3: Review Class Selection                      |               |                         |                                   |                     |
| 2 Review Class Preferences                               | You have selected<br>HT 110 Fundamentals of Patient Care |               |                         |                                   |                     |
| Review and Submit                                        | Option Status Open                                       |               |                         |                                   |                     |
| 3 Not Started                                            | Class                                                    | Session       | Meeting Dates           | Days and Times                    | Seats               |
|                                                          | LEC - Section MHS2 - Class Nbr 42584                     | Dynamic Dated | 02/07/2023 - 03/10/2023 | Monday to Friday 3:00PM to 5:30PM | Open Seats 10 of 10 |
|                                                          | LAB - Section MH2L - Class Nbr 42588                     | Dynamic Dated | 02/07/2023 - 03/10/2023 | To be Announced                   | Open Seats 10 of 10 |
|                                                          |                                                          |               |                         |                                   |                     |

7. Select Add to Shopping Cart and Accept. It is critical that all three classes NAC classes are first in your shopping cart prior to being able to enroll.

| × Exit                                                   | Class Search and Enroll                                                                                                    | ۰ ۲        |
|----------------------------------------------------------|----------------------------------------------------------------------------------------------------|------------|
| WINTER 2023<br>Undergraduate<br>Tacoma Community College |                                                                                                    | < Previous |
| 1 Review Class Selection<br>Complete                     | Step 2 of 3: Review Class Preferences                                                                                       | Accept     |
| 2 Review Class Preferences<br>In Progress                | HT 110 Fundamentals of Patient Care LEC - Section MHS2 - Class Nbr 42584 - Open LAB - Section MH2L - Class Nbr 42588 - Open |            |
| 3 Review and Submit<br>Not Started                       | Do you wish to enroll or add the class to your Shopping Cart?                                                               |            |

8. Step 3 of 3 is confirming you will be adding courses to your **shopping cart.** 

| × Exit                                                   |                                                | Class Sea     | rch and Enroll          |                                   | ₩ :                 |
|----------------------------------------------------------|------------------------------------------------|---------------|-------------------------|-----------------------------------|---------------------|
|                                                          |                                                |               |                         |                                   | < Previous          |
| WINTER 2023<br>Undergraduate<br>Tacoma Community College |                                                |               |                         |                                   |                     |
| 1 Review Class Selection<br>Complete                     | Step 3 of 3: Review and Submit                 |               |                         |                                   | Submit              |
| 2 Review Class Preferences                               | You have selected to add to your shopping cart |               |                         |                                   |                     |
|                                                          | Option Status Open                             |               |                         |                                   |                     |
| 3 Review and Submit<br>Visited                           | Class                                          | Session       | Meeting Dates           | Days and Times                    | Seats               |
|                                                          | LEC - Section MHS2 - Class Nbr 42584           | Dynamic Dated | 02/07/2023 - 03/10/2023 | Monday to Friday 3:00PM to 5:30PM | Open Seats 10 of 10 |
|                                                          | LAB - Section MH2L - Class Nbr 42588           | Dynamic Dated | 02/07/2023 - 03/10/2023 | To be Announced                   | Open Seats 10 of 10 |
|                                                          | Class Preferences                              |               |                         |                                   |                     |

- 9. Repeat steps 3-8 for the remaining two classes. This will add all three NAC classes to your shopping cart.
- 10. Select your Shopping Cart and the Term

| CtcLink Student Homepage  | Select a Value                         | Â | Q | : ( |
|---------------------------|----------------------------------------|---|---|-----|
| View My Classes           | WINTER 2023<br>Undergraduate           |   |   |     |
| Tiew My Exam Schedule     | Tacoma Commun <mark>t</mark> y College |   |   |     |
| Enrollment Dates          | SPRING 2023<br>Undergraduate           |   |   |     |
| Q Class Search and Enroll | Tacoma Community College               |   |   |     |
| Enroll by My Requirements |                                        |   |   |     |
| 🥎 Shopping Cart           |                                        |   |   |     |
| Brop Classes              |                                        |   |   |     |
| Update Classes            |                                        |   |   |     |
| arr Swap Classes          |                                        |   |   |     |
| Browse Course Catalog     |                                        |   |   |     |

11. Select all of your courses and click **Enroll** 

| C ctcLink Student Homepage                               |                |                                     | Shopping Car                              | t                |                                      |                    |            |                       | Â                 | Q :                   |
|----------------------------------------------------------|----------------|-------------------------------------|-------------------------------------------|------------------|--------------------------------------|--------------------|------------|-----------------------|-------------------|-----------------------|
| WINTER 2023<br>Undergraduate<br>Tacoma Community College | •              |                                     |                                           |                  |                                      |                    |            |                       |                   |                       |
| View My Classes                                          |                |                                     |                                           |                  |                                      |                    | Г          | Enroll                | Dele              | ete Val               |
| View My Exam Schedule                                    | Your Shopping  | g Cart                              |                                           |                  |                                      |                    |            |                       |                   |                       |
| Trollment Dates                                          | Select Availab | br <mark>t</mark> y Class           | Description                               | Session          | Days and Times                       | Room               | Instructor | Units Sea             | ts                | Preference            |
| Class Search and Enroll                                  | Open           | LEC - Section MHS2 - Class Nbr 425  | 84 HT 110 Fundamentals of Patient<br>Care | Dynamic<br>Dated | Monday to Friday 3:00PM to<br>5:30PM | Building 19 -<br>1 | J. Borth   | 3.00 Ope<br>Sea<br>10 | en<br>ts<br>of 10 | Change<br>Preferences |
| Enroll by My Requirements                                |                | LAB - Section MH2L - Class Nbr 4258 | 38                                        |                  | To be Announced                      | Building 19 -<br>2 | J. Borth   | Ope                   | n<br>ts           |                       |
| 🦞 Shopping Cart                                          |                |                                     |                                           |                  |                                      |                    |            | 10 (                  | of 10             |                       |
| E Drop Classes                                           | Open           | LAB - Section MHS2 - Class Nbr 425  | HT 120 Patient Care Clinical              | Dynamic<br>Dated | To be Announced                      | Building 19 -<br>2 | P. Ketzner | 3.00 Op<br>Sea<br>10  | n<br>ts<br>of 10  | Change<br>Preferences |
| Update Classes                                           |                |                                     |                                           |                  |                                      |                    |            |                       |                   |                       |
|                                                          | Open           | LEC - Section MHS2 - Class Nbr 425  | 86 HT 198 Found of Nurs Assistant<br>Care | Dynamic<br>Dated | Monday to Friday 3:00PM to<br>5:30PM | Building 19 -<br>1 | J. Borth   | 4.00 Ope              | en<br>ts          | Change<br>Preferences |